| Dashboard           |                            |                                |                         | = <u>0</u>                          |
|---------------------|----------------------------|--------------------------------|-------------------------|-------------------------------------|
| DASHBOARD           |                            |                                |                         |                                     |
| 🖶 RESTAURANT 🗸 🗸    |                            |                                |                         |                                     |
| Locations           | Total Orders<br>O          | Total Pick-up Orders<br>€ 0.00 | Total Sale<br>€ 0.00    | s                                   |
| Legal Information   |                            |                                |                         |                                     |
| H   KITCHEN         |                            |                                |                         |                                     |
| 냄 SALES <           | Total Delivery Orders      | Total Orders Completed         | Total Lost              | Sales                               |
| 🗠 MARKETING <       | € 0.00                     | 0                              | € 0.00                  |                                     |
| ⊕ LOCALISATION <    | Reports Chart              |                                |                         |                                     |
| 🖌 TOOLS <           |                            |                                |                         | 🇯 July 19, 2022 - August 17, 2022 💌 |
| rension : 71o51aa6a |                            | -                              | Orders                  |                                     |
|                     | 1                          |                                |                         |                                     |
|                     |                            |                                |                         |                                     |
|                     |                            |                                |                         |                                     |
|                     |                            |                                |                         |                                     |
|                     |                            |                                |                         |                                     |
|                     |                            |                                |                         |                                     |
|                     |                            |                                |                         |                                     |
|                     |                            |                                |                         |                                     |
|                     |                            |                                |                         |                                     |
|                     | 0-<br>Jul 19 Jul 21 Jul 23 | Jul 25 Jul 27 Jul 29 Jul 31    | Aug 2 Aug 4 Aug 6 Aug 8 | i Aug 10 Aug 12 Aug 14 Aug 16       |

# Click on the pencil icon.

| Locations                                                                                                    |     |        |                       |            |                |               |          |                                                   | = 0                                   |   |
|----------------------------------------------------------------------------------------------------|-----|--------|-----------------------|------------|----------------|---------------|----------|---------------------------------------------------|---------------------------------------|---|
| n Dashboard                                                                                                    |     | Downlo | ad CSV list           |            |                |               |          |                                                   |                                       | I |
| E RESTAURANT                                                                                                    | ~ C | _      | NAME                  | CITY       | OFFER DELIVERY | OFFER PICK-UP | STATUS   | LINK                                              | 22                                    |   |
| Locations                                                                                                    |     | 1      | testaurant Pico Bello | Düsseldorf | Enabled        | Enabled       | Disabled | https://pico-bello.order.acc.app.hd.digital/menus |                                       |   |
| Legal Information                                                                                                    |     |        | •                     |            |                |               |          |                                                   |                                       |   |
| Image: state state sta | <   |        |                       |            |                |               |          |                                                   |                                       |   |
| 네 SALES                                                                                                    | <   |        |                       |            |                |               |          |                                                   |                                       |   |
| MARKETING                                                                                                    | <   |        |                       |            |                |               |          |                                                   |                                       |   |
| LOCALISATION                                                                                                    | <   |        |                       |            |                |               |          |                                                   |                                       |   |
| 🖌 TOOLS                                                                                                    | <   |        |                       |            |                |               |          |                                                   |                                       |   |
| ersion - 7105 Isaba                                                                                                    |     |        |                       |            |                |               |          |                                                   |                                       |   |
|                                                                                                    |     |        |                       |            |                |               |          |                                                   |                                       |   |
|                                                                                                    |     |        |                       |            |                |               |          |                                                   |                                       |   |
|                                                                                                    |     |        |                       |            |                |               |          |                                                   |                                       |   |
|                                                                                                    |     |        |                       |            |                |               |          |                                                   |                                       |   |
|                                                                                                    |     |        |                       |            |                |               |          |                                                   |                                       |   |
|                                                                                                    |     |        |                       |            |                |               |          |                                                   |                                       |   |
|                                                                                                    |     |        |                       |            |                |               |          |                                                   |                                       |   |
|                                                                                                    |     |        |                       |            |                |               |          |                                                   |                                       |   |
|                                                                                                    |     |        |                       |            |                |               |          |                                                   | Privacy Settings   FAQ   New Features |   |

Click Payments.

| e        | Location Edit |   |                                                                                           |                                                                                   | = 0        |
|----------|---------------|---|-------------------------------------------------------------------------------------------|-----------------------------------------------------------------------------------|------------|
| @<br>0   | DASHBOARD     | 1 | Save & Close  Location Order Settings Opening Hours Payments Delivery                     |                                                                                   |            |
|          | Locations     | L | Name of the Restaurant                                                                    |                                                                                   |            |
|          |               | L | Restaurant Pico Bello                                                                     |                                                                                   |            |
| 11       |               | L | Email                                                                                     | Telephone                                                                         |            |
| ш        |               | L | janedoetest@test.com                                                                      | +4912312313                                                                       |            |
| ы        | MARKETING <   | L |                                                                                           | Logo                                                                              |            |
|          |               | L |                                                                                           | The state have far the baseline                                                   | •          |
| Ť        |               | L | Maader imaga                                                                              | select a logo for this location.                                                  |            |
| ۶        | TOOLS <       | L | ricaver integre                                                                           | P Disabled                                                                        |            |
| 0.65.200 |               | L | Select an image for your location that is displayed in the header of your DISH Order page | If your webshop is open, customers can see it and are able to place online orders |            |
|          |               | L |                                                                                           | Address 1                                                                         |            |
|          |               | L |                                                                                           | Metro-Straße 1                                                                    |            |
|          |               | L | Address 2                                                                                 | City                                                                              |            |
|          |               | L |                                                                                           | Düsseldorf                                                                        |            |
|          |               | L | State                                                                                     | Postcode                                                                          |            |
|          |               | L | Nordrhein-Westfalen                                                                       | 40235                                                                             |            |
|          |               | L | Country                                                                                   |                                                                                   |            |
|          |               |   | Germany *                                                                                 |                                                                                   |            |
|          |               |   |                                                                                           |                                                                                   |            |
|          |               |   |                                                                                           | Privacy Settings [ FAQ ] New                                                      | v Features |

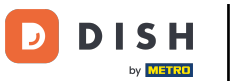

### In the highlighted section you can enable/disable the basic payment methods.

| Location Edit       |                                                                          |                                                                                                    | <b>• •</b> |
|---------------------|--------------------------------------------------------------------------|----------------------------------------------------------------------------------------------------|------------|
| 🙆 DASHBOARD         | Location Order Settings Opening Hours Payments                           | Delivery                                                                                                    |            |
| 🖃 RESTAURANT 🗸 🗸    | Location Payment methods                                                 |                                                                                                    |            |
| Locations           | Select the payment(s) available at this location.                        |                                                                                                    |            |
| Legal Information   | Cash payment<br>Accept cash payments in the restaurant or upon delivery  | 0,00 Max order total. Total order value must be less than this to make this payment method active.                                       |            |
| ti kitchen <        |                                                                          | Leave it empty or zero for unlimited amount.                                                                                             |            |
| ⊯ SALES <           | Card payment in the restaurant<br>Accept card payments in the restaurant | •     0,00       Max order total, Total order value must be less than this to make this payment method active.                           |            |
| 🗠 MARKETING 🧹       |                                                                          | Leave it empty or zero for unlimited amount.                                                                                             |            |
| LOCALISATION <      | Card payment upon delivery<br>Accept card payments upon delivery         |                                                                                                    |            |
| ⊁ TOOLS <           | PayPal Direct<br>Accept PayPal online payments on your webshop           |                                                                                                    |            |
| rension - 71061aa5a | DISH Order payment integrations                                          |                                                                                                    |            |
|                     | DISH Order allows official online payment integrations.                  | natheode user uset to offer                                                                                                    |            |
|                     | store Online Payment                                                     | rectinuos your maini to uner.                                                                                                    |            |
|                     | Start Onboarding                                                         |                                                                                                    |            |
|                     | Online Payment<br>HD pay Accept credit card payments using Stripe        | Kin order total, Total order value must reach before this payment method becomes active.<br>Leave it empty or zero for unlimited amount. |            |
|                     | P Online Payment                                                         |                                                                                                    |            |
|                     | Start Onboarding                                                         |                                                                                                    |            |
|                     | Paypal<br>Paypal Online Payment using HD Pay                             | Kin order total, Total order value must reach before this payment method becomes active.<br>Leave it empty or zero for unlimited amount. |            |
|                     |                                                                          |                                                                                                    |            |

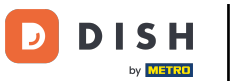

### • To integrate online payment as payment method, click Start Onboarding.

| Location Edit       |                                                                                                    | = 🖸                                                                                                    |
|---------------------|----------------------------------------------------------------------------------------------------|----------------------------------------------------------------------------------------------------|
| 🔹 DASHBOARD         | Location Order Settings Opening Hours Payments                                                                                                    | Delivery                                                                                                    |
| 🖬 RESTAURANT 🗸 🗸    | Location Payment methods                                                                                                    |                                                                                                    |
| Locations           | Select the payment(s) available at this location.                                                                                                    |                                                                                                    |
| Legal Information   | Cash payment<br>Accept cash payments in the restaurant or upon delivery                                                                                                    | 0,00 Max order total. Total order value must be less than this to make this payment method active.                                       |
| <b>11</b> КІТСНЕМ < |                                                                                                    | Leave it empty or zero for unlimited amount.                                                                                             |
| ⊯ SALES <           | Card payment in the restaurant<br>Accept card payments in the restaurant                                                                                                    | C     0,00       Max order total, Total order value must be less than this to make this payment method active.                           |
| MARKETING <         |                                                                                                    | Leave it empty or zero for unlimited amount.                                                                                             |
| LOCALISATION <      | Card payment upon delivery<br>Accept card payments upon delivery                                                                                                    |                                                                                                    |
| 🖌 TOOLS <           | PayPal Direct<br>Accept PayPal online payments on your webshop                                                                                                    |                                                                                                    |
| ersion : 71061465a  | DISH Order payment integrations                                                                                                    |                                                                                                    |
|                     | DISH Order allows official online payment integrations.<br>Please, start the onboarding processes and select all the payment m<br>solution Online Payment<br>Start Onboarding | ethods your want to offer.                                                                                                    |
|                     | Online Payment<br>HD pay Accept credit card payments using Stripe                                                                                                    | Min order total, Total order value must reach before this payment method becomes active. Leave it empty or zero for unlimited amount.    |
|                     | Online Payment                                                                                                    |                                                                                                    |
|                     | Start Onboarding                                                                                                    |                                                                                                    |
|                     | Paypal<br>Paypal Online Payment using HD Pay                                                                                                    | Min order total, Total order value must reach before this payment method becomes active.<br>Leave it empty or zero for unlimited amount. |
|                     |                                                                                                    |                                                                                                    |

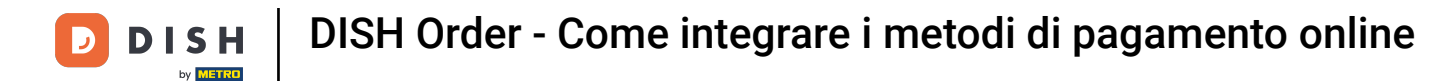

#### Select the type of your business and click Continue.

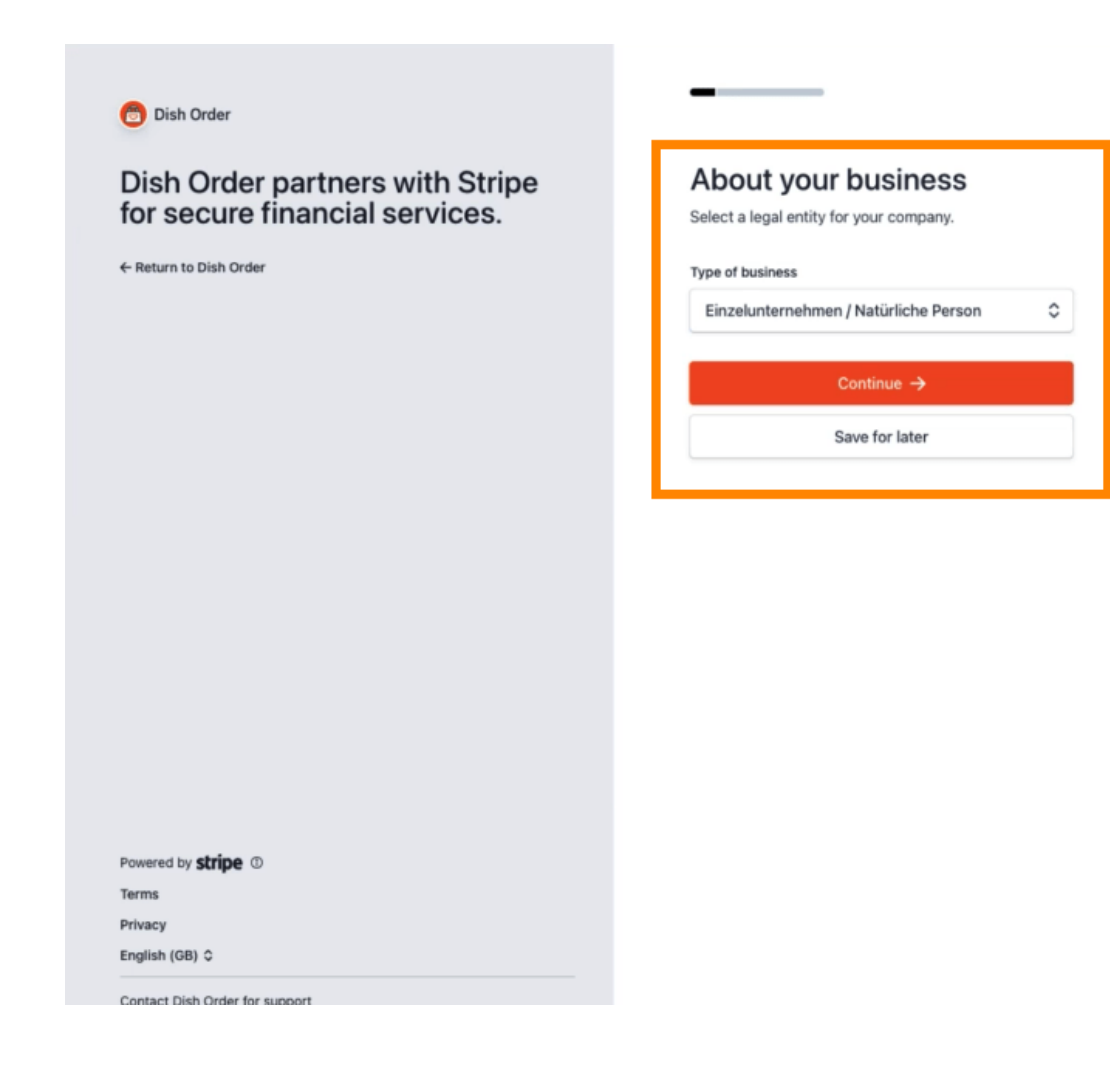

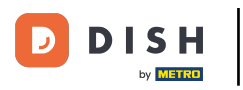

## Enter your personal details e click Continue.

| 😇 Dish Order                                                      | Progress saved                                                                                                    |
|-------------------------------------------------------------------|----------------------------------------------------------------------------------------------------|
| Dish Order partners with Stripe<br>for secure financial services. | Verify your personal details<br>Stripe collects this information to verify your identity<br>and keep your account safe. |
|                                                                   | Your legal name                                                                                                    |
|                                                                   | First name                                                                                                    |
|                                                                   | Last name                                                                                                    |
|                                                                   | Email address                                                                                                    |
|                                                                   | you@example.com                                                                                                    |
|                                                                   | Date of birth                                                                                                    |
|                                                                   | DD / MM / YYYY                                                                                                    |
|                                                                   | Home address                                                                                                    |
|                                                                   | Germany                                                                                                    |
|                                                                   | Address line 1                                                                                                    |
| _                                                                 |                                                                                                    |
|                                                                   | Address line 2                                                                                                    |
| Powered by <b>stripe</b> ①                                        | Address line 2 Postal code                                                                                              |
| Powered by <b>stripe</b> ①<br>Terms                               | Address line 2 Postal code City                                                                                         |
| Powered by <b>stripe</b> ①<br>Terms<br>Privacy                    | Address line 2 Postal code City                                                                                         |

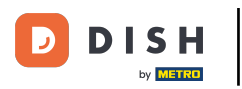

#### Select you industry e click Continue.

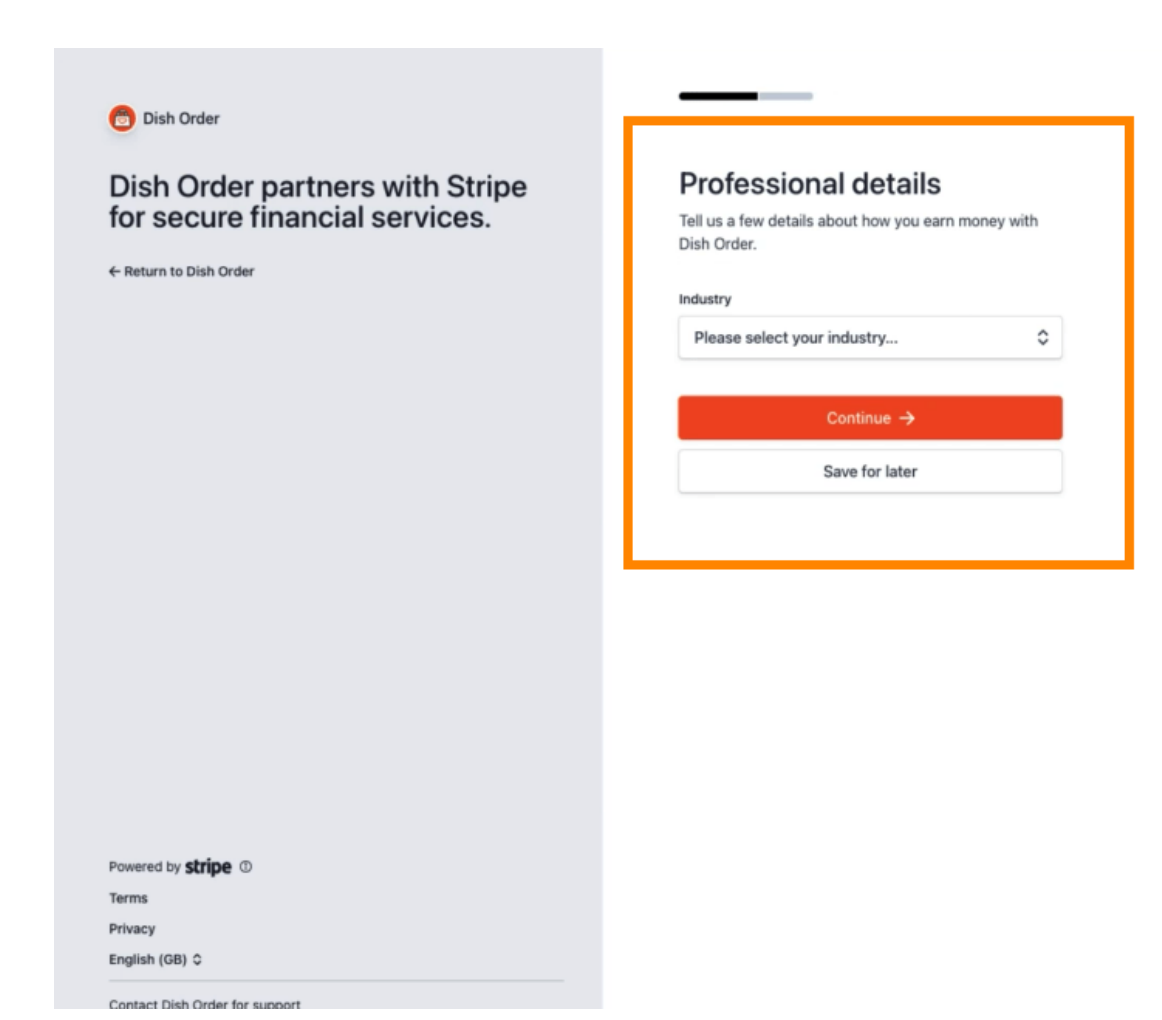

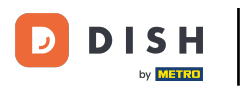

#### Review your data e click Submit.

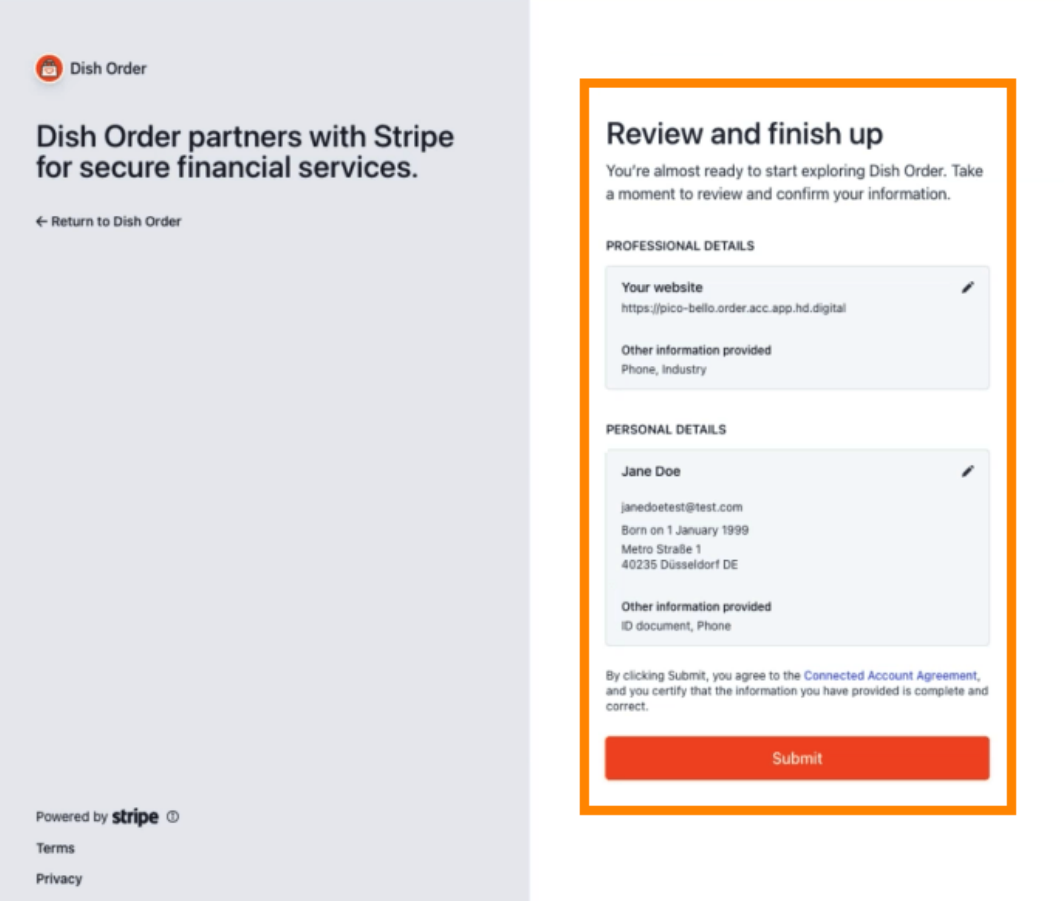

English (GB) 🗘

Contact Dish Order for support

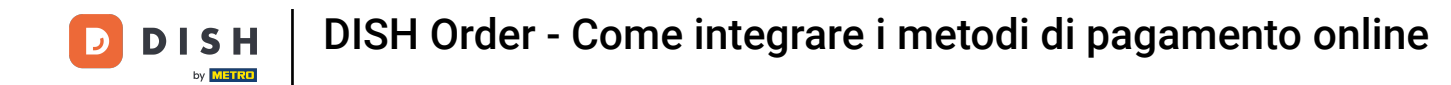

Choose your desired payout period, enter your IBAN, accept the conditions e click Submit.

|          | н                               |
|----------|---------------------------------|
| <b>N</b> |                                 |
|          | BUARDINU                        |
| ayout Pe | eriod                           |
| Weekly   | ~                               |
| BAN      |                                 |
| DE89370  | 400440532013000                 |
|          | ept the conditions listed below |
| lacce    |                                 |

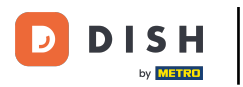

#### Review the data e click Submit.

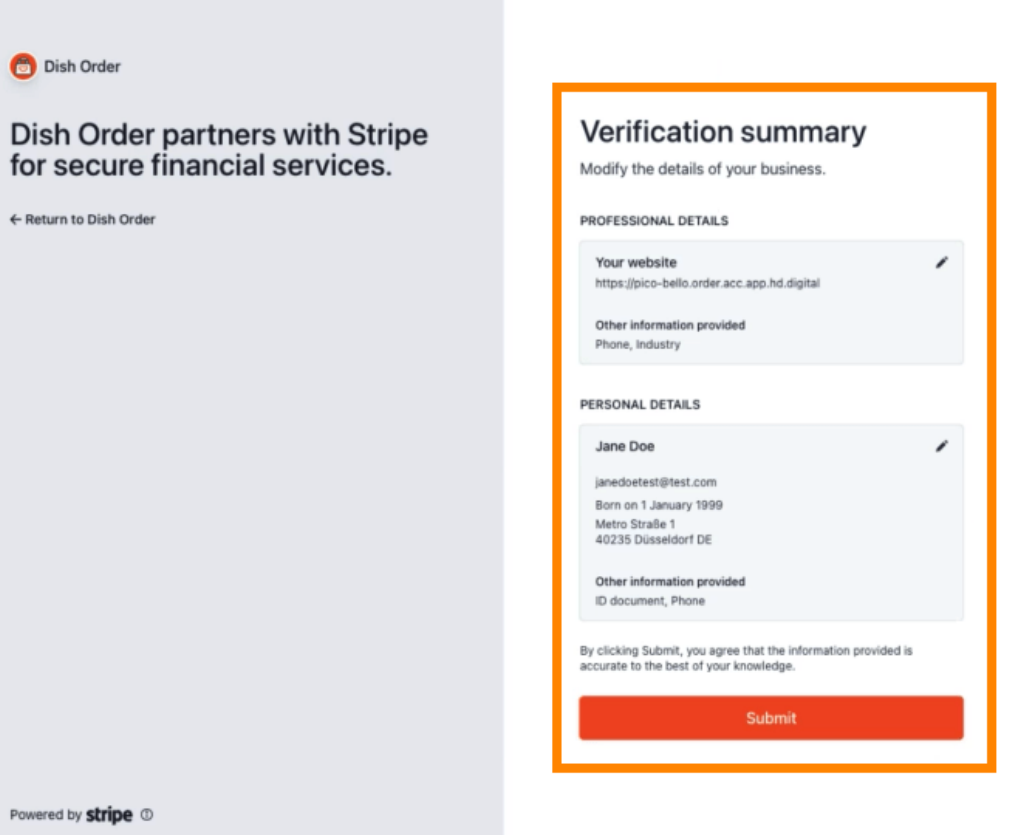

Powered by stripe ①

Terms

Privacy

English (GB) 🗘

Contact Dish Order for support

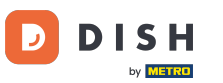

You successfully integrated online payment to DISH Order.

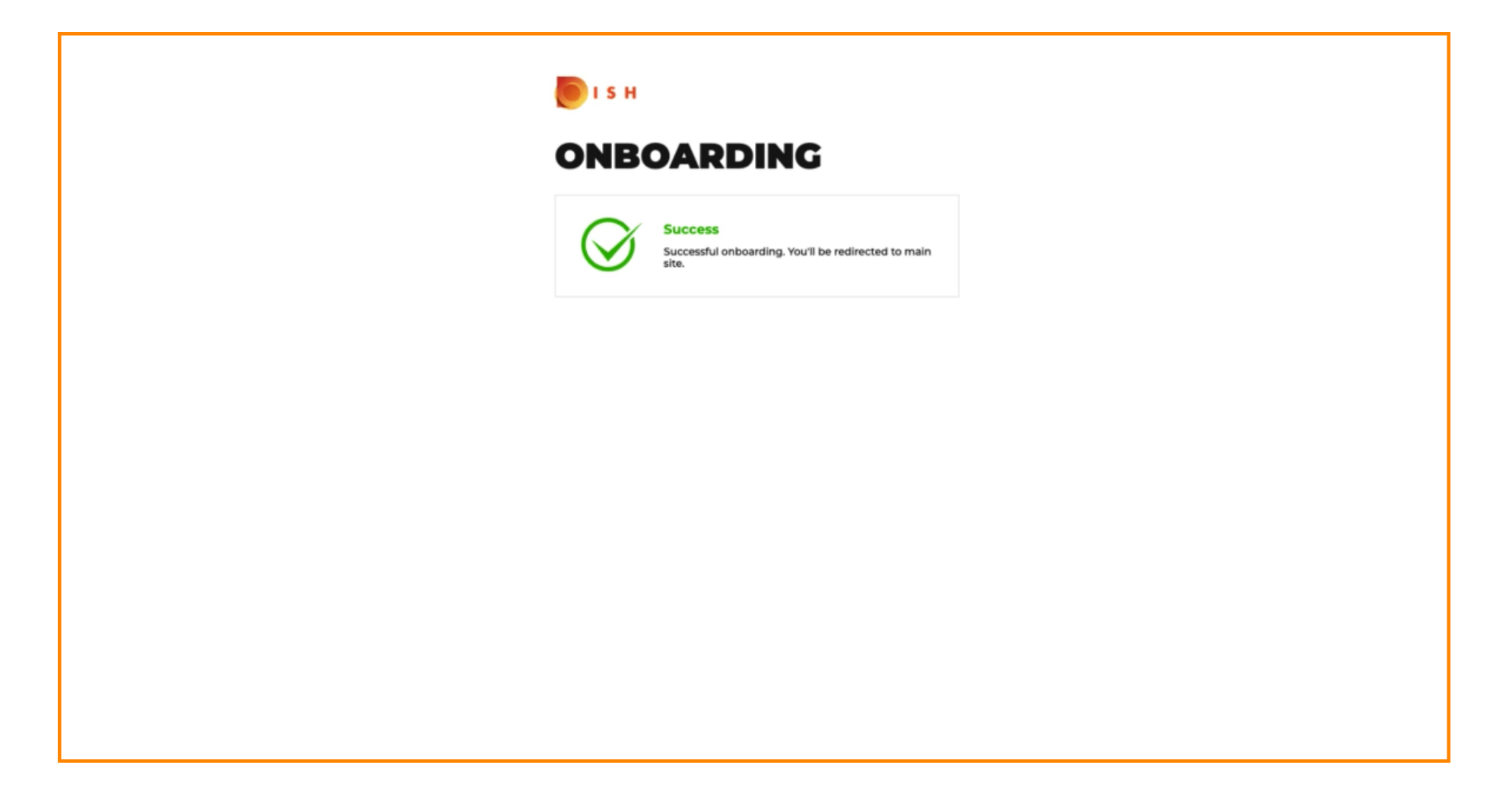

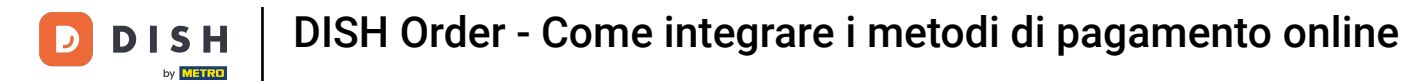

## • Activate the checkbox for Online Payment.

| Location Edit                  |                                                                                                    |                                                                                                    | = 0                                   |
|--------------------------------|----------------------------------------------------------------------------------------------------|----------------------------------------------------------------------------------------------------|---------------------------------------|
| 🔁 DASHBOARD                    | Location Payment methods                                                                                                    |                                                                                                    |                                       |
| 🖬 RESTAURANT 🗸 🗸               | Select the payment(s) available at this location.                                                                                                    |                                                                                                    |                                       |
| Locations<br>Legal Information | Cash payment<br>Accept cash payments in the restaurant or upon delivery                                                                                                    | Av order total, Total order value must be less than this to make this payment method active. Leave it empty or zero for unlimited amount.       |                                       |
| 1 KITCHEN <                    | Card payment in the restaurant<br>Accept card payments in the restaurant                                                                                                    | O.00 Max order total, Total order value must be less than this to make this payment method active. Leave it emoty or zero for unlimited amount. |                                       |
| MARKETING <                    | Card payment upon delivery<br>Accept card payments upon delivery                                                                                                    |                                                                                                    |                                       |
| DCALISATION <                  | PayPal Direct<br>Accept PayPal online payments on your webshop                                                                                                    |                                                                                                    |                                       |
| 🖌 TOOLS <                      | DISH Order payment integrations                                                                                                    |                                                                                                    |                                       |
|                                | DISH Order allows official online payment integrations. Please, start the onboarding processes and select all the payment in Change Bayment Change Business account data Change Bank Account Online Payment HD pay Accept credit card payments using Stripe | data           Min order total, Total order value must reach before this payment method becomes active.                                         |                                       |
|                                | Online Payment     Start Onboarding     Paypal     Paypal     Paypal Online Payment using HD Pay                                                                                                    | Leave it empty or zero for unlimited amount.                                                                                                    |                                       |
|                                |                                                                                                    | Leave it empty or zero for unlimited amount.                                                                                                    |                                       |
|                                |                                                                                                    |                                                                                                    | Privacy Settings   FAQ   New Features |

Click Save & Close.

| <b>Location</b> Edit |                                                                                                    | • 0 |
|----------------------|----------------------------------------------------------------------------------------------------|-----|
| DASHBOARD            | Save & Close                                                                                                    |     |
| 🖶 RESTAURANT 🗸 🗸     | Location Order Settings Opening Hours Payments Delivery orderdirect                                                                                                    |     |
| Locations            | Location Payment methods                                                                                                    |     |
|                      | Select the payment(s) available at this location.                                                                                                    |     |
|                      | Cash payment<br>Accept cash payments in the restaurant or upon delivery 0.00                                                                                                    |     |
|                      | Max order total, Total order value must be less than this to make this payment method active.<br>Leave it empty or zero for unlimited amount.                                                                  |     |
|                      | Card payment in the restaurant C 0.00                                                                                                    |     |
|                      | Max order total, Total order value must be less than this to make this payment method active.<br>Leave it empty or zero for unlimited amount.                                                                  |     |
| ✗ TOOLS <            | Card payment upon delivery<br>Accept card payments upon delivery                                                                                                    |     |
|                      | PayPal Direct<br>Accept PayPal online payments on your webshop                                                                                                    |     |
|                      | DISH Order payment integrations                                                                                                    |     |
|                      | DISH Order allows official online payment integrations.<br>Please, start the onboarding processes and select all the payment methods your want to offer,                                                       |     |
|                      | stype Online Payment                                                                                                    |     |
|                      | Change Business account data Change Bank Account data                                                                                                    |     |
|                      | Conline Payment<br>HD pay Accept credit card payments using Stripe<br>Min order total, Total order value must reach before this payment method becomes active.<br>Leave it empty or zero for unlimited amount. |     |
|                      | P Online Payment                                                                                                    |     |
|                      | Start Onboarding                                                                                                    |     |
|                      | Paypal Coline Payment using HD Pay                                                                                                    |     |

# • That's it, you're done!

| E Locations       |            |                     | Location updated successfully X |                |               |         | ×                                                 | =                                    | r 🔒 |
|-------------------|------------|---------------------|---------------------------------|----------------|---------------|---------|---------------------------------------------------|--------------------------------------|-----|
| 🔹 DASHBOARD       | Download C | SV list             |                                 |                |               |         |                                                   |                                      | ۲   |
| 🖬 RESTAURANT 🗸 🗸  | NA NA      | ME                  | CITY                            | OFFER DELIVERY | OFFER PICK-UP | STATUS  | LINK                                              |                                      | =   |
| Locations         | 🗌 🥒 Res    | staurant Pico Bello | Düsseldorf                      | Enabled        | Enabled       | Enabled | https://pico-bello.order.acc.app.hd.digital/menus |                                      |     |
| Legal Information |            |                     |                                 |                |               |         |                                                   |                                      |     |
| 11 KITCHEN <      |            |                     |                                 |                |               |         |                                                   |                                      |     |
| ⊯ SALES <         |            |                     |                                 |                |               |         |                                                   |                                      |     |
| 🗠 MARKETING <     |            |                     |                                 |                |               |         |                                                   |                                      |     |
| LOCALISATION <    |            |                     |                                 |                |               |         |                                                   |                                      |     |
| 🖌 TOOLS <         |            |                     |                                 |                |               |         |                                                   |                                      |     |
| ersion (71651aa5) |            |                     |                                 |                |               |         |                                                   |                                      |     |
|                   |            |                     |                                 |                |               |         |                                                   |                                      |     |
|                   |            |                     |                                 |                |               |         |                                                   |                                      |     |
|                   |            |                     |                                 |                |               |         |                                                   |                                      |     |
|                   |            |                     |                                 |                |               |         |                                                   |                                      |     |
|                   |            |                     |                                 |                |               |         |                                                   |                                      |     |
|                   |            |                     |                                 |                |               |         |                                                   |                                      |     |
|                   |            |                     |                                 |                |               |         |                                                   |                                      |     |
|                   |            |                     |                                 |                |               |         |                                                   |                                      |     |
|                   |            |                     |                                 |                |               |         |                                                   | Privacy Settings   FAQ   New Feature | os  |

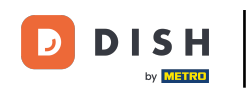

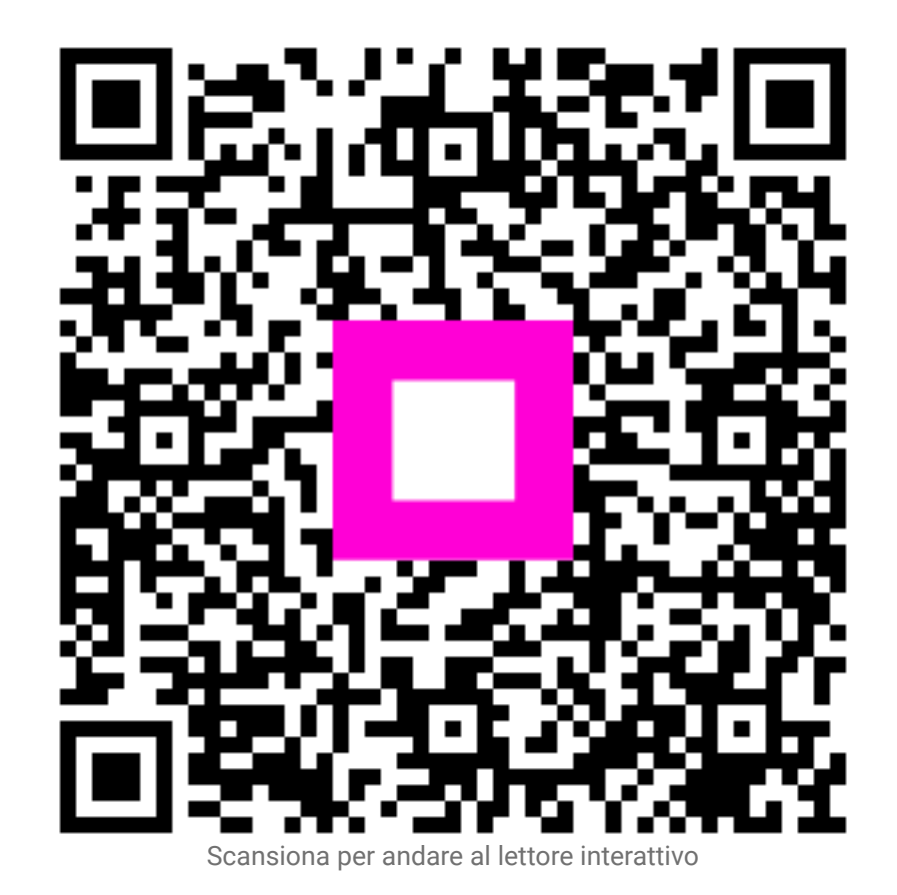

16 di 16